MERCURY

# VesselView903 | Guide à consultation rapide

Mises à jour des

logiciels et documentation Cliquez ici pour élécharger

Veuillez consulter et télécharger une copie du manuel d'utilisation en allant sur le site : **www.mercurymarine.com/vesselview** 

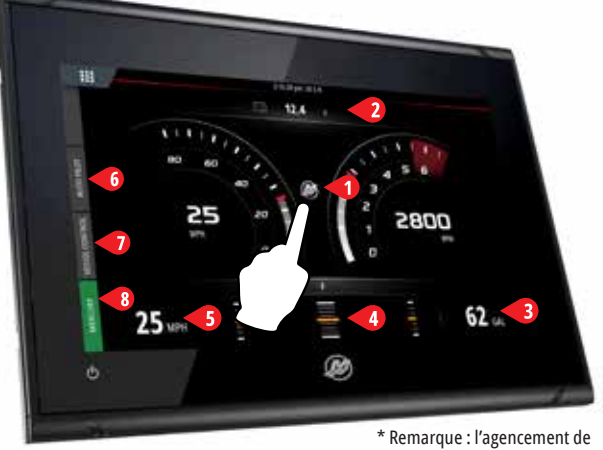

l'écran peut varier selon le nombre et le type de moteurs.

### Page Moteur

Les zones tactiles 1 à 5 permettent d'accéder à des paramètres du bateau en mode plein écran.

- **1 Moteur** Affiche une liste personnalisée des paramètres moteur
- 2 Batterie Affiche des paramètres batterie et des graphiques
- **3 Carburant** Affiche les paramètres de chaque réservoir et des graphiques
- 4 Trim Affiche des échelles de trim et des valeurs numériques
- 5 Vitesse Affiche un compteur de vitesse grand format accompagné d'autres paramètres moteur

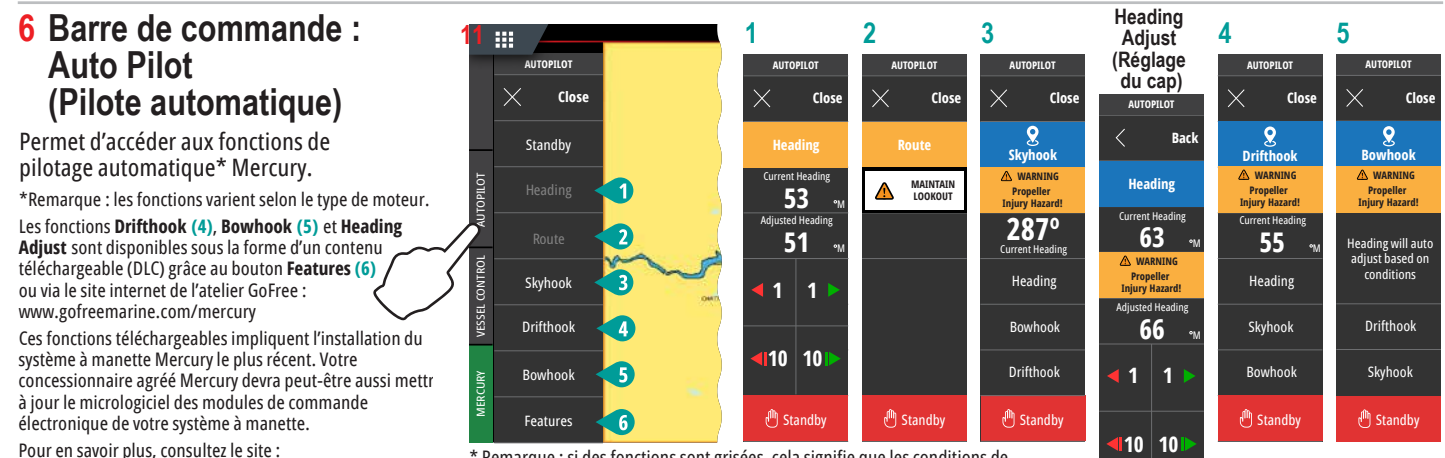

www.mercurymarine.com/vesselview

#### 7 Barre de commande : Vessel Control (Commande du bateau)

Permet d'accéder aux fonctions de commande moteur\* Mercury. \* Remarque : les fonctions de commande varient selon le type de moteur.

Contrôlez la fonctionnalité ACTIVE TRIM\* par l'intermédiaire de VesselView. \*Module de commande Active Trim requis

Pour en savoir plus, consultez le site : www.mercurymarine.com

#### 8 Barre de commande : Mercury

Permet d'afficher des paramètres moteur en un clin d'œil, sans avoir à ouvrir la page Moteur.

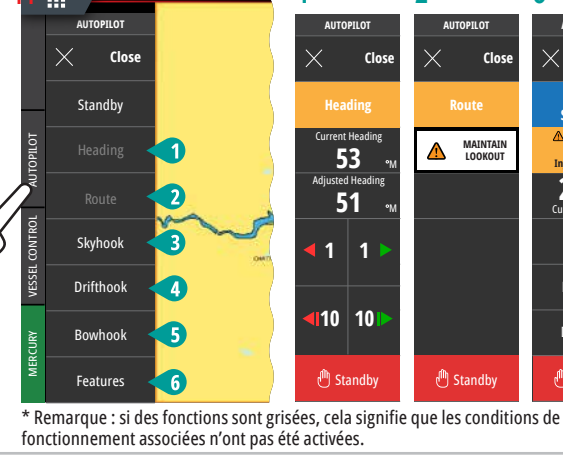

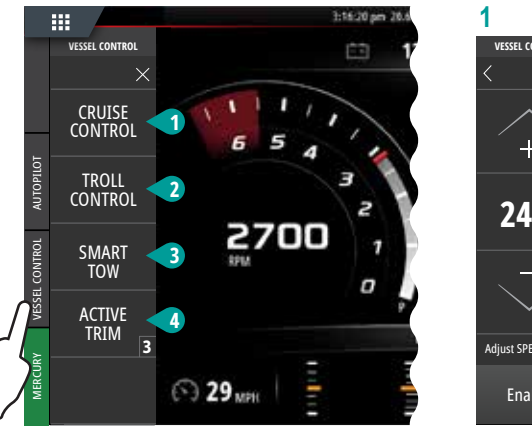

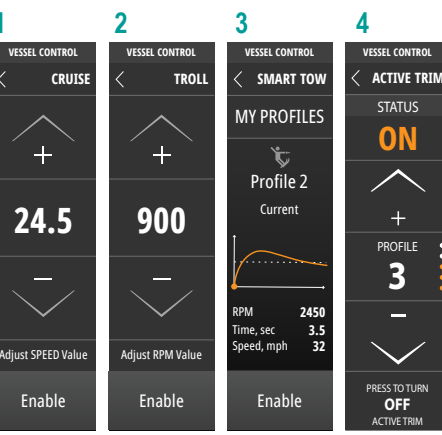

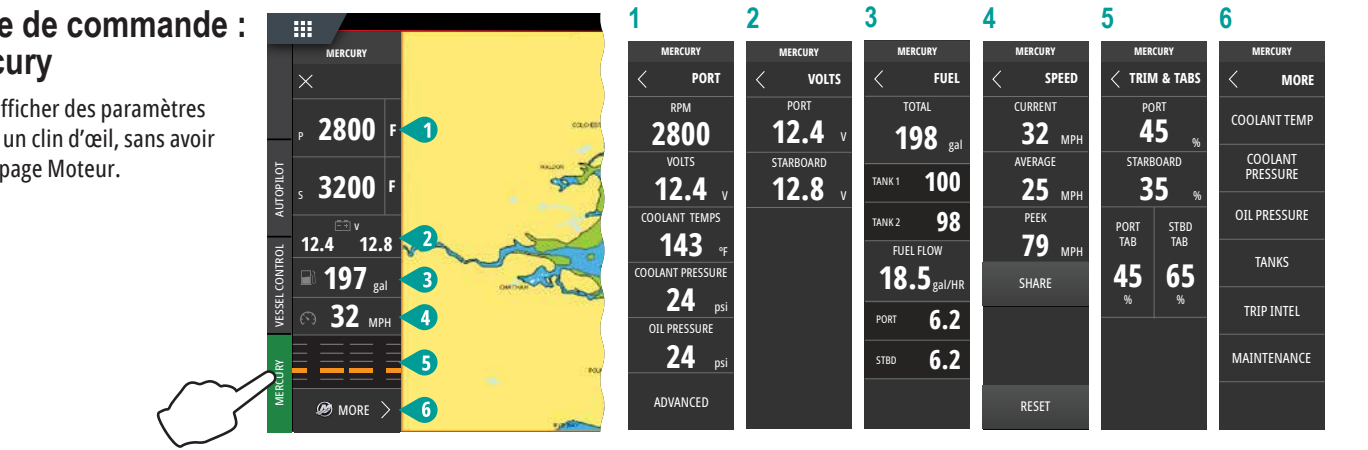

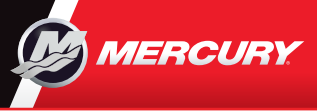

# VesselView903 | Guide a consultation rapide

Guide à

Mises à jour des logiciels et documentation

Cliquez ici pour élécharger

Veuillez consulter et télécharger une copie du manuel d'utilisation en allant sur le site : www.mercurymarine.com/vesselview

#### Commandes d'affichage et des connexions

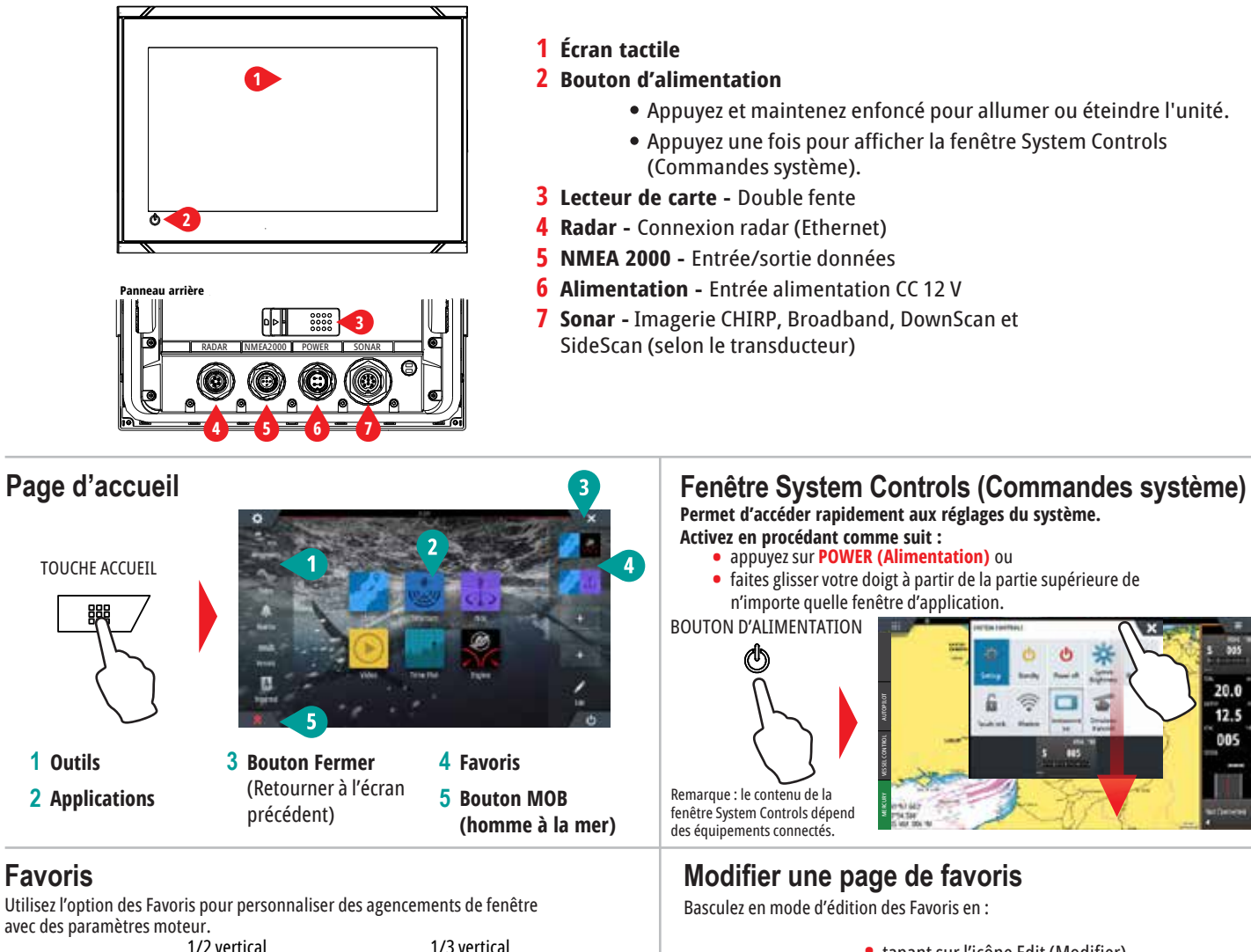

1/2 vertical 1/3 vertical 1/4 d'écran 1/2 horizontal œ

## Ajuster la taille du volet de la page fractionnée

 Ouvrez la fenêtre System Controls. - Tapez sur la touche Adjust splits (Ajuster les fenêtres)

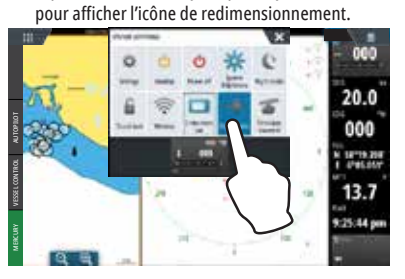

2 Faites glisser l'icône de redimensionnement pour définir la taille de volet souhaitée.

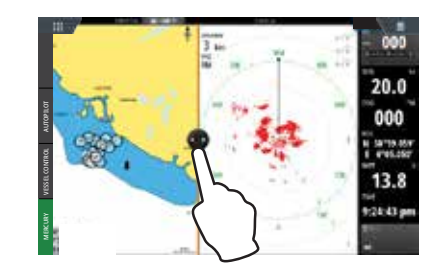

- tapant sur l'icône Edit (Modifier)
- appuyant et en maintenant enfoncé le bouton des favoris
- sélectionnant des options d'édition

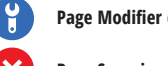

Page Modifier des favoris

6

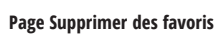

- Ajouter une nouvelle page de favoris
- Suivez les instructions affichées à l'écran pour créer des fenêtres personnalisées.

3 Enregistrez les modifications en tapant sur l'écran.

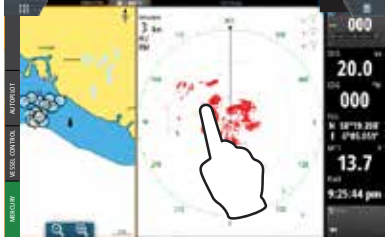

8M0129932

20.0

12.5 005